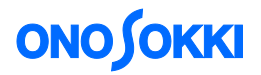

# DS-3000 series ソフトウェア

## 自動計測機能の基本操作

株式会社 小野測器

### **ΟΝΟ Ι**ΟΚΚΙ

### DS-3000 series ソフトウェア 自動計測機能の基本操作

#### ■ 機能の概要

「自動計測機能」は、設定した計測条件を繰返し計測できる機能です。

[計測]→[データ保存]を自動で繰り返し行うことが出来ます。

【動作例】

- 1. 10 秒毎に平均振動データを計測し、解析データの保存および収録(レコーディング)を行う。 これを5回繰り返す。
- 2. トリガがかかった際のデータを保存する。これを 50 回繰り返す。

計測条件、データの保存条件、自動計測条件を設定することによって、常時ソフトウェアを操作する必要がなくなります。

なお、基本操作はここでは省略しています。

### ■ 計測手順の流れ

- 1. 計測内容・保存データ設定
- 2. 自動計測条件設定
- 3. 自動計測開始
- 4. 計測回数・経過時間の確認
- 5. データの確認

### **ΟΝΟ Ι**ΟΚΚΙ

### ■ 操作手順

ここでは、以下の計測内容を想定した手順を説明します。

- 10 秒ごとに CH1 と CH2 のパワースペクトルの 5 秒平均値を計測及び収録(レコーディング) を行い、データを保存する。
- これを5回繰り返し行う。

(※センサの接続、校正作業、窓関数など解析設定は省略しています。)

#### 1. 計測内容・保存データ設定

① 表示画面を2画面し、CH1とCH2のパワースペクトルを表示する。

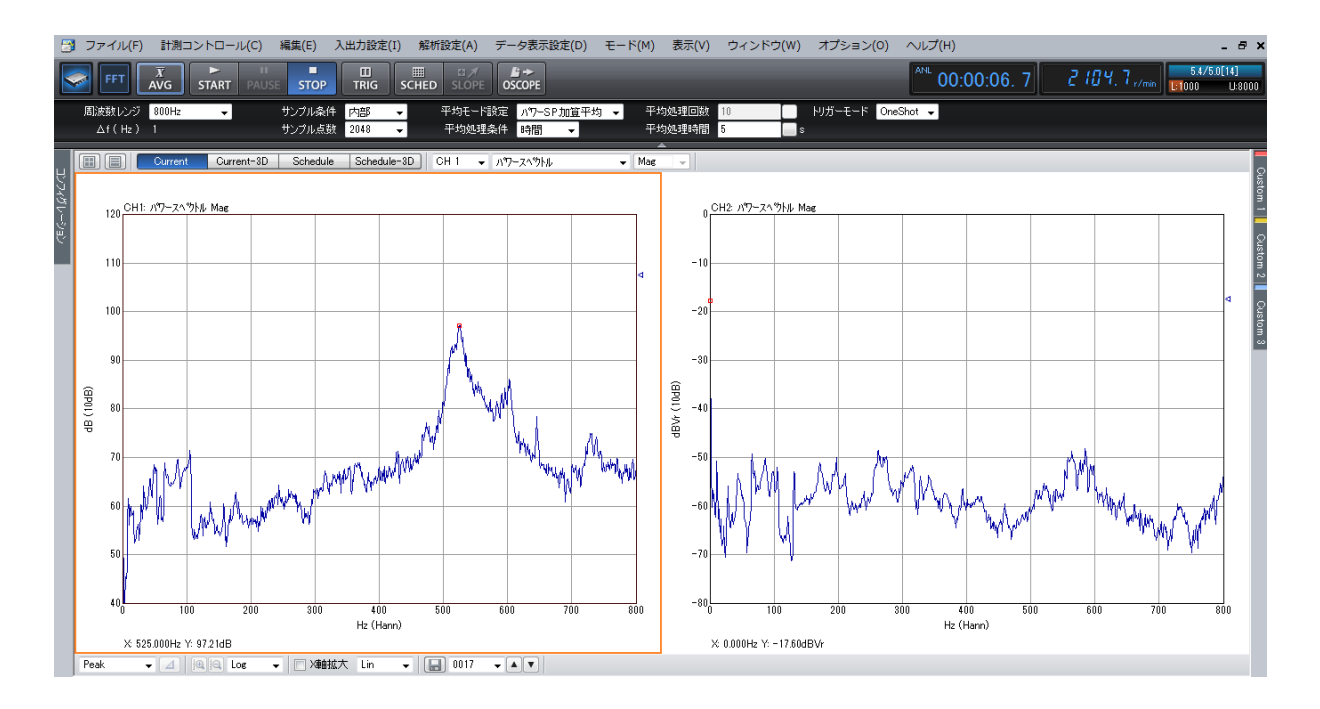

② 5秒間のパワースペクトル加算平均の設定を行う

| TTA 📚  | X<br>AVG | START | PAUSE          | STOP  | REC  |   | SCHED SLOPE SIG OUT INST AUTO OSCOPE | <b>00</b>        |
|--------|----------|-------|----------------|-------|------|---|--------------------------------------|------------------|
| 周波数レンジ | 条限       |       | <del>"</del> " | パル条件  | 内設   | • | 均モード設定 パワ-SP加度平均 - 平均処理回数 10         | トリガーモード Single ・ |
| ∆f(H≥) |          |       |                | ノブル点数 | 2048 | • | F均线理条件 時間 🖌 平均线理時間 6                 |                  |

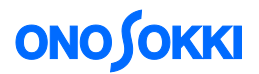

#### 2. 自動計測条件設定

[入出力設定]→[自動計測条件設定]の順にクリックし「自動計測条件設定」ウィンドウを開きます。 収録時間や保存データなど実際に計測する条件はこの「自動計測条件設定」ウィンドウで行います。

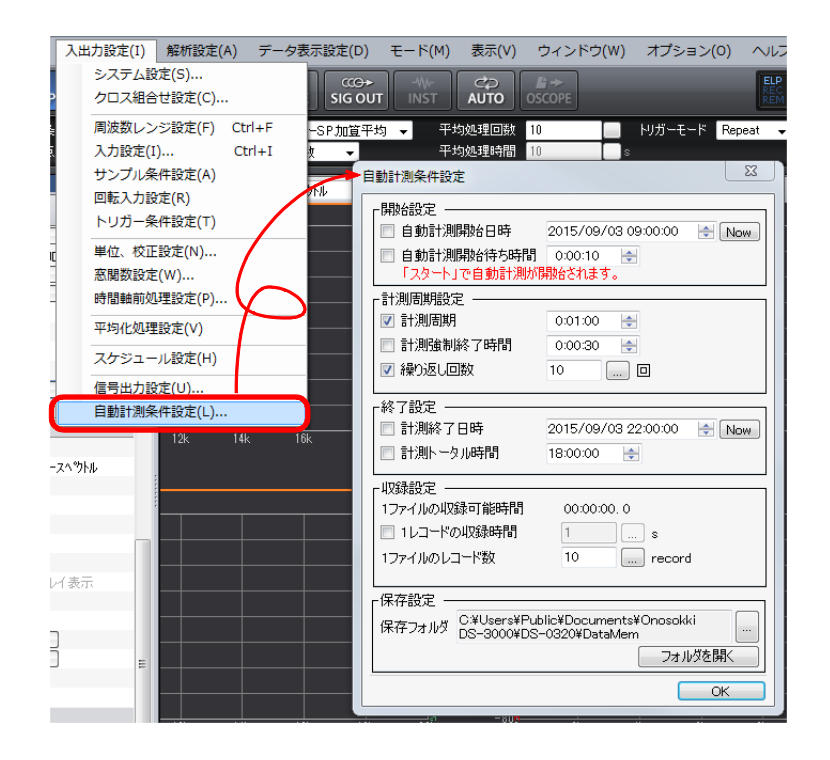

「自動計測条件設定」ウィンドウ内の項目を次図のように設定します。

| 自動計測条件設定                             | 【計測周期】と【繰り返し回数】にチェックを入れ;<br>・計測周期 10秒<br>・繰り返し回数 5回<br>に設定する。                                                      |
|--------------------------------------|----------------------------------------------------------------------------------------------------|
| □ 計測預制終了時間 00030 宗<br>▼ 繰り返し回数 5 … □ |                                                                                                    |
|                                      | 【収録設定】にチェックを入れ;<br>・1 レコードの収録時間 5 秒<br>・1 ファイルのレコード数 1 record<br>に設定する。<br>※ 1 ファイルの収録可能時間は Rec ボタンを<br>押すと表示されます。 |
|                                      |                                                                                                    |
| L                                    | 【保存設定】データの保存先を設定します。                                                                                               |
|                                      | 自動計測を開始すると自動的に自動計測用の<br>フォルダ (AutoSave2015_XX_XX_XX_XX) が<br>作成されます (X は日にちと時間です)。                                 |

### **ΟΝΟ ΣΟΚΚΙ**

### ■ 自動計測条件設定項目

### ① 開始設定

| □自動計測開始日時   | 自動繰返し計測を開始する時間です。<br>設定した日時で計測を開始します。                                 |
|-------------|-----------------------------------------------------------------------|
|             | 例: 2015/01/01 01:00:00<br>START ボタンを押した後、2015 年 1 月 1 日 1 時より計測開始します。 |
| □自動計測開始待ち時間 | 1回目の計測を開始する待ち時間です。                                                    |
|             | 例: 0:01:00<br>START ボタンを押してから1分後に計測開始します。                             |

※ 両方ともにチェックを外している場合は、START ボタンを押すと直ちに自動計測を開始します。

#### ② 計測周期設定

| □計測周期     | 1回目の計測開始から次の計測開始するまでの時間です。                                                                                                    |
|-----------|----------------------------------------------------------------------------------------------------|
|           | 計測周期<br>計測<br>保存<br>計測<br>保存<br>計測<br>保存                                                                                                    |
|           | <ul> <li>注意</li> <li>1. 【計測周期】は、【計測時間】+【データの保存時間】より長く設定して下さい。</li> <li>【計測周期】&gt;【計測時間】+【データの保存時間】+【計測<br/>待機時間】となります。</li> <li>2. 【計測周期】&lt; 【計測時間】+【データの保存時間】の場合は、<br/>データ保存完了後直ちに次の計測を行います。</li> </ul> |
| □計測強制終了時間 | 計測が完了していない状態で強制的に終了させる時間です。計測設<br>定条件や計測状況によっては、計測が完了しない場合があります。                                                                                                    |
|           | <ul> <li>例</li> <li>1. トラッキング計測で指定した回転速度まで達成しない場合</li> <li>2. 平均化処理で「パワーSPピーク保持平均」を設定し、「平均処理条件」を回数に設定した場合</li> </ul>                                                                                      |
|           | <ul> <li>※ 強制的に終了させ、データを保存し、次の計測に備えます。</li> <li>※ 計測強制終了時間は、計測周期より短く設定する必要があります。</li> </ul>                                                                                                    |
| □繰り返し回数   | 計測内容を繰り返す回数です。設定回数に達すると自動計測を終了<br>します。                                                                                                    |

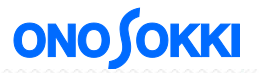

| 3 | 終了設定      |                                      |
|---|-----------|--------------------------------------|
|   | □計測終了日時   | 自動計測を終了する日時です。<br>設定した日時で自動計測を終了します。 |
|   |           | 例: 2015/01/01 12:00:00               |
|   |           | 2015年1月1日 12時に計測終了します。               |
|   | □計測トータル時間 | 自動計測開始から自動計測終了の合計時間です。               |
|   |           | 例: 00:10:00                          |
|   |           | 10分間で自動計測終了します。                      |

※ 計測中に計測終了日時や計測トータル時間を超えた場合は、その計測を完了させ、データを保存してから自動 計測を終了します。また、繰り返し回数に到達していない場合も「終了日時」「計測トータル時間」に達した 場合は、自動計測を終了します。

### ④ 収録 (レコーディング) 設定

| 1ファイルの収録可能時間 | 現在の設定における1ファイルのレコーディング収録(レコーディ<br>ング)可能時間を表示 します。 |
|--------------|---------------------------------------------------|
|              | ※ REC ボタンを押してください                                 |
| □1 レコードの収録時間 | 1回の収録時間を設定します。                                    |
| 1ファイルのレコード数  | 1 ファイル (orf ファイル) に何本のレコードファイルを保存するか<br>を設定します。   |
|              | 例:5 record                                        |
|              | 1つの orf ファイルに5 record が保存されます。                    |

#### ⑤ 保存設定

| 保存フォルダ データの保存先を指定します。<br>『フォルダを開く』で設定されている保存フォルダが開きます。 |  |
|--------------------------------------------------------|--|
|--------------------------------------------------------|--|

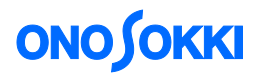

- 3. 自動計測開始
  - 【AVG】(平均ボタン)を押し計測準備します。

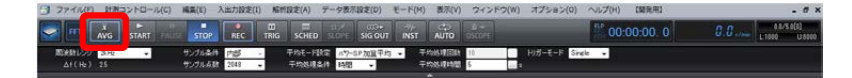

● 【AUTO】ボタンを押します。

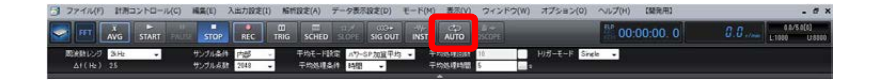

● 【START】ボタンを押すと自動計測開始します。

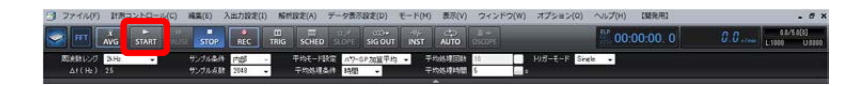

この手順書では計測開始の条件(開始設定)を設定していないため、【START】ボタンを押す と同時に開始します。計測開始の条件を設定している場合は、待機状態になります。

4. 計測回数・経過時間の確認

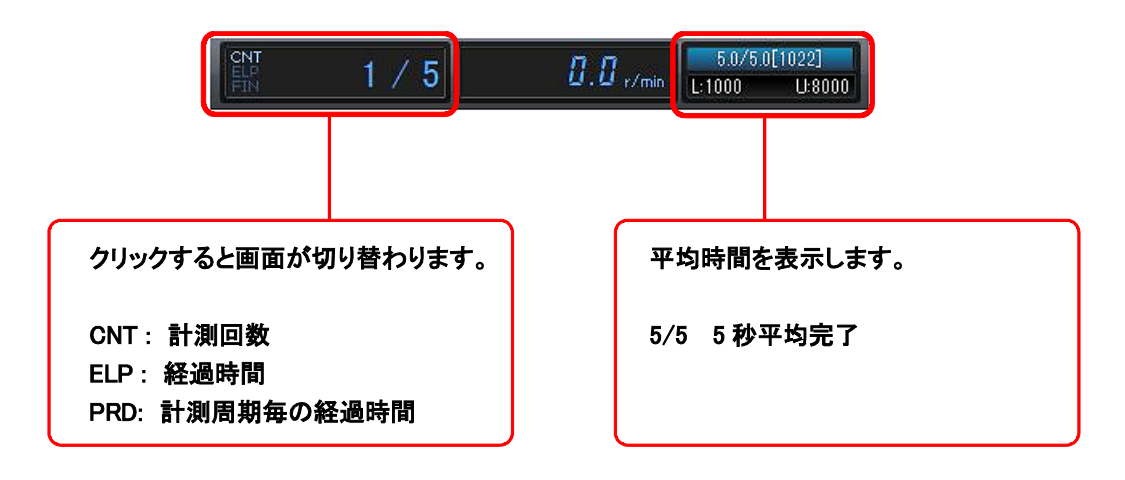

「ELP: 経過時間」は、自動計測を開始し、終了するまでの時間です。 「PRD: 計測周期毎の経過時間」は、1計測周期の経過時間で時間です。 1回分の計測が終わればリセットされます。次の計測までの待機時間などがわかります。

計測の一時停止

【STOP】ボタンを押すと自動計測を一時停止できます。表示画面数やスケール変更などできます。 「ELP:経過時間」及び「PRD:計測周期時間」は、一時停止中も時間は経過します。

### **ΟΝΟ Ι**ΟΚΚΙ

### 5. データの確認

以下のフォルダ名が自動的に作成されます。

例 フォルダ名: AutoSave 2015\_10\_20\_13\_23\_19 (AutoSave + 保存日時を表します)

### • 自動計測中での計測条件の確認

自動計測中に【自動計測条件設定】を開き、計測条件を常に確認することができます。

一以上一